## **APPROVING PURCHASE REQUISITIONS**

Login to iVisions Workflow to approve Purchase Requisitions waiting for your approval.

Go to Purchase Requisitions (Purchasing & Payables / Purchasing / Purchase Requisitions).

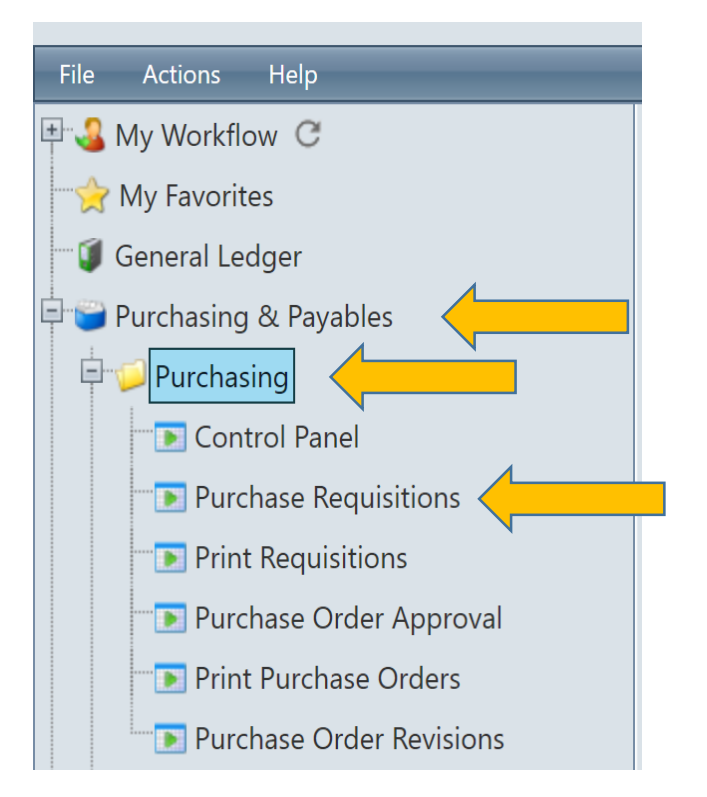

The following window will open. You will see in the example below there are "no records to display". This means you do not have any Purchase Requisitions in your approval queue to review and approve or disapprove.

| A Purchase Requisitions |                 |           |          |         |                    |   |           |          |              |        |         |
|-------------------------|-----------------|-----------|----------|---------|--------------------|---|-----------|----------|--------------|--------|---------|
| File Actions Help       |                 |           |          |         |                    |   |           |          |              |        |         |
| Req No.                 |                 |           |          | DAC     | Allakaket          | ~ |           | Apply    |              |        |         |
| Vendor                  |                 |           | -        | Project | Undesignated       | - |           | Clear    |              |        |         |
|                         | Show All Requis | sitions   |          |         | Show Has Documents |   |           |          |              |        |         |
| <b>*</b>                | ê 🔳 🖬 🕂         | 🐌 🔍 🗶 -   | 🔍 Export | То 🔻 🧂  | - # -              | _ | ^         | _        | _            | _      |         |
| Pro                     | cess Req. No.   | Req. Date | Vendor N | ame     | DAC                | _ | Requester | Approver | Total Amount | Status | Project |
| No records              | to display.     |           |          |         |                    |   |           |          |              |        |         |
|                         |                 |           |          |         |                    |   |           |          |              |        |         |

If you have requisitions to approve they will be listed when you click on "Purchase Requisitions" from the Workflow Menu. In the example below, an approver has four Purchase Requisitions in their queue to review and approve or disapprove.

|   | File Actions Help                                      |           |               |            |       |            |             |                            |   |           |                |              |        |              |                |     |
|---|--------------------------------------------------------|-----------|---------------|------------|-------|------------|-------------|----------------------------|---|-----------|----------------|--------------|--------|--------------|----------------|-----|
| R | q No.<br>ndor                                          | Sho       | w All Requisi | tions      | -     | DA(        | iect Undes  | ignated<br>w Has Documents | • | ]         | Apply<br>Clear |              |        |              |                |     |
|   | 1                                                      | ? æ 🗖     | - +           | 📡 🔍 X      | . 🔍 E | xport To   |             | * <b>-</b>                 | _ | _         | _              | _            |        | _            | _              |     |
|   | P                                                      | rocess Re | eq. No.       | Req. Date  | Ven   | dor Name   |             | DAC                        |   | Requester | Approver       | Total Amount | Status | Project      | Internal Notes | Pur |
| 1 |                                                        |           | 10113         | 01/02/2018 | STAR  | PLES       |             | Business                   |   |           |                | \$1,041.16   | Open   | Undesignated |                |     |
| 2 |                                                        |           | 10051         | 12/21/2017 | QUA   | LITY SALES | FOOD SERVIC | E District                 |   |           |                | \$614.06     | Open   | Undesignated |                |     |
| 3 |                                                        |           | 10038         | 12/19/2017 | WRI   | GHT AIR SE | RVICE, INC. | District                   |   |           |                | \$2,500.00   | Open   | Undesignated |                |     |
| 4 |                                                        |           | 10035         | 01/01/2018 | WRI   | GHT AIR SE | RVICE, INC. | District                   |   |           |                | \$1,540.00   | Open   | Undesignated |                |     |
|   | Your ID will<br>display in the<br>"Approver"<br>column |           |               |            |       |            |             |                            |   |           |                |              |        |              |                |     |
|   | <                                                      |           |               |            |       |            |             |                            |   |           | _              |              |        |              |                | >   |

Double click on any part of a Purchase Requisition line to review the details of the order, such as items, price and account code. If you are ready to take "Action" on the Purchase Requisition, then check the "Process" box to the left of the requisition number (see example below for Purchase Requisition #10113).

| Show All Requisi | <br>tions                                                         | Project                                                                                                    | Undesign                                                                                                    | ated  Has Documents                                                                                                    | [                                                                                                    |                                                                                                    |                                                                                                    |                                                                                                    |                                                                                                    |
|------------------|-------------------------------------------------------------------|----------------------------------------------------------------------------------------------------|----------------------------------------------------------------------------------------------------|----------------------------------------------------------------------------------------------------|----------------------------------------------------------------------------------------------------|----------------------------------------------------------------------------------------------------|----------------------------------------------------------------------------------------------------|----------------------------------------------------------------------------------------------------|----------------------------------------------------------------------------------------------------|
| • • +            | 🔉 🔍 🗶   -                                                         | 🔍 Export To 👻 🧊                                                                                                    | - ¢                                                                                                    | •                                                                                                    | ^                                                                                                    |                                                                                                    |                                                                                                    |                                                                                                    |                                                                                                    |
| Req. No.         | Req. Date                                                         | Vendor Name                                                                                                    |                                                                                                    | DAC                                                                                                    | Requester                                                                                                    | Approver                                                                                                    | Total Amount                                                                                                    | Status                                                                                                    | Project                                                                                                    |
| 10051            | 12/21/2017                                                        | QUALITY SALES FOOD SI                                                                                                    | ERVICE                                                                                                    | District                                                                                                    |                                                                                                    |                                                                                                    | \$614.06                                                                                                    | Open                                                                                                    | Undesignated                                                                                                    |
| 10038            | 12/19/2017                                                        | WRIGHT AIR SERVICE, IN                                                                                                    | IC.                                                                                                    | District                                                                                                    |                                                                                                    |                                                                                                    | \$2,500.00                                                                                                    | Open                                                                                                    | Undesignated                                                                                                    |
| 10035            | 01/01/2018                                                        | WRIGHT AIR SERVICE, IN                                                                                                    | IC.                                                                                                    | District                                                                                                    |                                                                                                    |                                                                                                    | \$1,540.00                                                                                                    | Open                                                                                                    | Undesignated                                                                                                    |
|                  | Show All Requisit<br>Req. No.<br>10113<br>10051<br>10038<br>10035 | Show All Requisitions           Req. No.         Req. Date           10113         01/02/2018           10051         12/21/2017           10038         12/19/2017           10035         01/01/2018 | Show All Requisitions  Export To  Export To Export To Ex | Show All Requisitions     Show I       Image: Show All Requisitions     Image: Show All Requisitions       Image: Show All Requisitions     Image: Show All Requisitions       Image: Show All Requiter All Requisitions     Image: Show All Requite | Show All Requisitions     Show Has Documents       Show All Requisitions       Image: Show Has Documents       Image: Show Has Documents       I | Show All Requisitions       Show Has Documents       Show Has Documents       Image: Show All Requisitions     Show Has Documents       Image: Show Has Documents       Image: Show All Requisitions     DAC       Req. No.     Req. Date     Vendor Name     DAC     Requester       1011     01/02/2018     STAPLES     Business     Image: Show Has Documents       10051     12/21/2017     QUALITY SALES FOOD SERVICE     District       10038     12/19/2017     WRIGHT AIR SERVICE, INC.     District       10035     01/01/2018     WRIGHT AIR SERVICE, INC.     District | Show All Requisitions     Show Has Documents       Image: Show All Requisitions     Image: Show Has Documents       Image: Show All Requisitions     Image: Show Has Documents       Image: Show All Requisitions     Image: Show Has Documents       Image: Show All Requisitions     Image: Show Has Documents       Image: Show All Requisitions     Image: Show Has Documents       Image: Show All Requisitions     Image: Show Has Documents       Image: Show All Requisitions     Image: Show Has Documents       Image: Show All Requisitions     Image: Show Has Documents       Image: Show All Requisitions     Image: Show Has Documents       Image: Show All Requisitions     Image: Show Has Documents       Image: Show All Requisitions     Image: Show Has Documents       Image: Show All Requisitions     Image: Show Has Documents       Image: Show All Requisitions     Image: Show All Reprint All Reprint All Repri | Show All Requisitions       Show Has Documents       Req. No.     Req. Date     Vendor Name     DAC     Requester     Approver     Total Amount       10113     01/02/2018     STAPLES     Business     \$1,041.16       10051     12/21/2017     QUALITY SALES FOOD SERVICE     District     \$614.06       10038     12/19/2017     WRIGHT AIR SERVICE, INC.     District     \$22,500.00       10035     01/01/2018     WRIGHT AIR SERVICE, INC.     District     \$1,540.00 | Show All Requisitions       Show Has Documents         Show All Requisitions         Show All Requisitions         Show All Requisitions         Show Has Documents         Show Has Documents          Show Has Documents |

After checking the "Process" box or boxes click on "Action" from the menu at the top and select the action you wish to take on the Purchase Requisition or group of Purchase Requisitions selected. You can return the requisition to the originator, return the requisition to the prior approver, or approve the Purchase Requisition. You can even check the budget for the account code used for the PR and check the approval log.

|    |          |                            |                                                        |         |               |               |                 |              |        |              | 1              |
|----|----------|----------------------------|--------------------------------------------------------|---------|---------------|---------------|-----------------|--------------|--------|--------------|----------------|
|    | Purchase | e Requisitions             |                                                        |         |               |               |                 |              |        |              |                |
| F  | ile Ac   | tions                      |                                                        |         |               |               |                 |              |        |              |                |
| Re | q Na     | Check Budget               | DAC                                                    |         |               | -             | Apply           |              |        |              |                |
| Ve | ndor     | Check Vendor Alerts        |                                                        | Undesig | nated         | -             | Clear           |              |        |              |                |
|    |          | Show Vendor Alerts in Grid |                                                        |         | Hac Documente |               |                 |              |        |              |                |
|    | _        | View Requisition           |                                                        |         | nas Documents | ~             |                 |              |        |              |                |
|    | 2 2      | Approval Log               | t Export To 🔻 🗐 👻 🛷 🖛                                  |         |               |               |                 |              |        |              |                |
|    |          | Return to Originator       | Vendor Name                                            |         | DAC           | Requester     | Approver        | Total Amount | Status | Project      | Internal Notes |
| 1  |          | Return to Prior Approver   | STAPLES                                                |         | Business      | Jenny Martens | 419968.jmartens | \$1,041.16   | Open   | Undesignated |                |
| 2  |          | Approve Requisition        | QUALITY SALES FOOD SERVICE<br>WRIGHT AIR SERVICE, INC. |         | District      |               |                 | \$614.06     | Open   | Undesignated |                |
|    |          | Quick Approval             |                                                        |         | Trevor        |               |                 |              |        | -            |                |
| 3  |          | Alternate Approvers        |                                                        |         | District      | Bridgewater   | 419968.jmartens | \$2,500.00   | Open   | Undesignated |                |
| 4  |          | Shortcuts                  | WRIGHT AIR SERVICE, INC.                               |         | District      | Chane Beam    | 419968.jmartens | \$1,540.00   | Open   | Undesignated |                |
|    |          |                            | 1                                                      |         |               |               |                 |              |        |              |                |
|    |          |                            |                                                        |         |               |               |                 |              |        |              |                |
|    |          |                            |                                                        |         |               |               |                 |              |        |              |                |
|    |          |                            |                                                        |         |               |               |                 |              |        |              |                |
|    |          |                            |                                                        |         |               |               |                 |              |        |              |                |
|    |          |                            |                                                        |         |               |               |                 |              |        |              |                |

Once you have approved or returned a Purchase Requisition it will no longer show in your approval queue.

If you return the Purchase Requisition to the originator or prior approver you will have the opportunity to send an email and/or internal note. It is recommended you send at least an email to the person letting them know why you are returning the Purchase Requisition.